## Manual ¿Cómo transferir archivos a su OneDrive personal con el Asistente para transferencia de Mover?

Dirección de Sistemas y Tecnologías de la Información

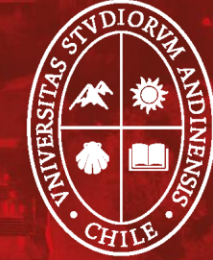

Universidad de Ios Andes

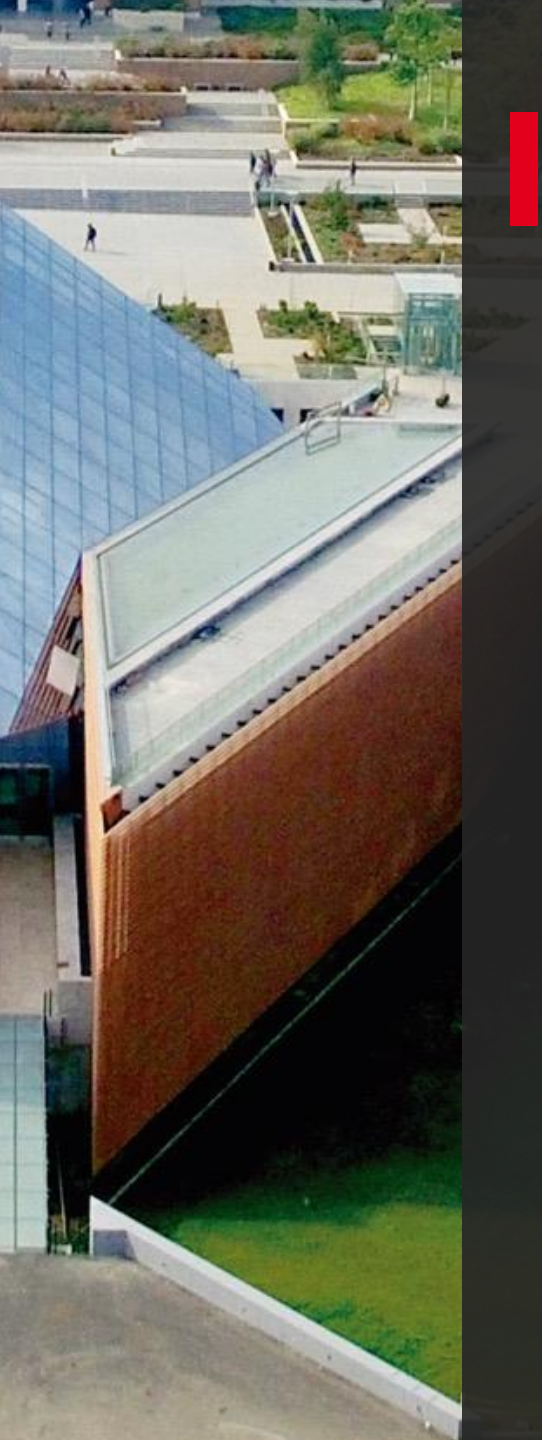

1. Dirígete a la página de inicio de sesión de <u>Mover</u>. Ingresa con tu cuenta @miuandes.

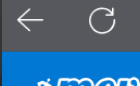

https://app.mover.io/login?next=/transfer/new

#### MODE

### Sign In

Sign in with Microsoft

By signing in, you agree to Mover's Terms and Conditions.

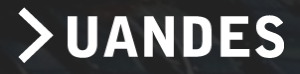

2. La primera vez que inicies sesión en Mover con tu cuenta de Microsoft (@miuandes), se te pedirá permiso para acceder a tus archivos. Selecciona "Aceptar" para continuar.

## Microsoft

#### Permisos solicitados

Office 365 Mover mover.io

### Ni Microsoft ni su organización han publicado esta aplicación.

Esta aplicación quiere:

Mantener el acceso a los datos a los que se le ha concedido acceso

✓ Ver su perfil básico

La aceptación de estos permisos implica que permite a esta aplicación usar sus datos, tal y como se especifica en las condiciones de servicio y la declaración de privacidad. Puede cambiar dichos permisos en https://myapps.microsoft.com. Mostrar detalles

¿Le parece sospechosa esta aplicación? Haga clic aquí para informar de ella.

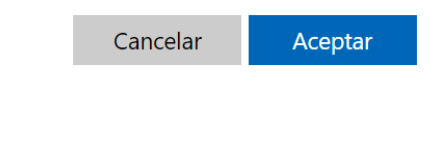

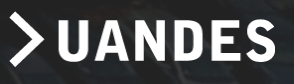

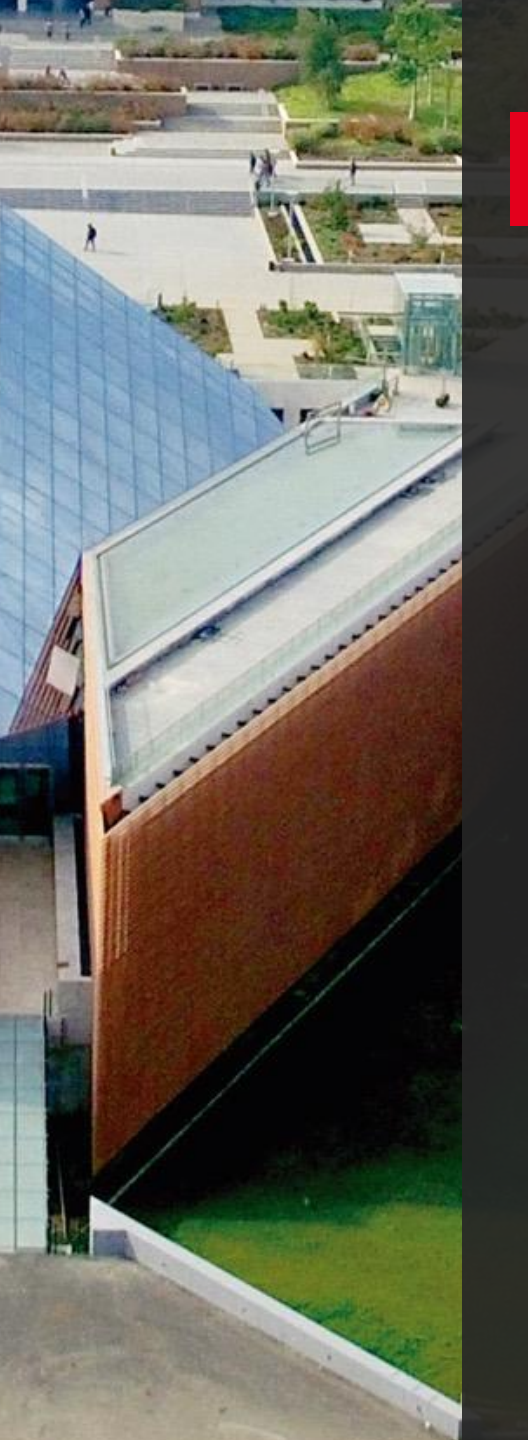

3. En la página siguiente, en "Paso 1: Seleccione Origen", selecciona "Autorizar Nuevo Conector".

| STORE Transfer Wizard C Migration Mana | ger                        | Help Support pparodi@uandes.cl                                                                      |  |  |  |
|----------------------------------------|----------------------------|----------------------------------------------------------------------------------------------------|--|--|--|
| Step 1: Select source                  | Step 2: Select destination | Select a Source and Destination to start                                                            |  |  |  |
| Authorize New Connector                | Authorize New Connector    | Please select a Source connector and then a Destination connector to begin migrating or backing up. |  |  |  |
|                                        |                            |                                                                                                    |  |  |  |
|                                        |                            |                                                                                                    |  |  |  |
|                                        |                            |                                                                                                    |  |  |  |

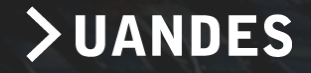

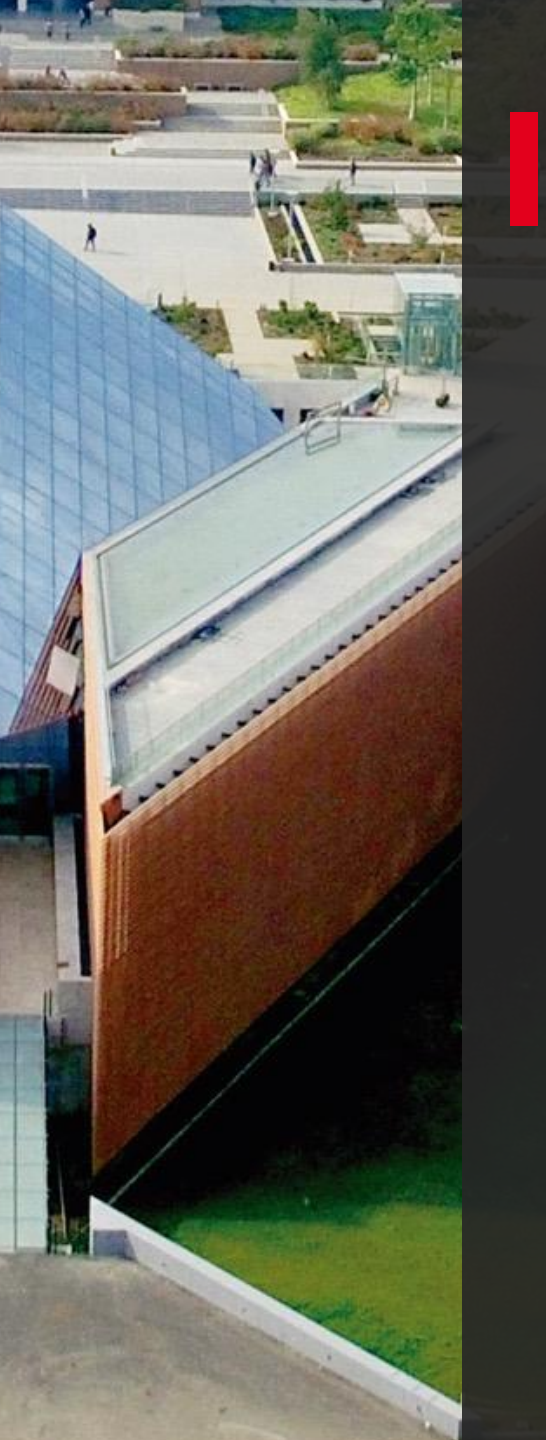

4. A continuación, selecciona el OneDrive desde el que quieres transferir.
a) Selecciona "Autorizar" en "Consumidor de OneDrive" si se transfiere desde otra cuenta de Microsoft.

b) O bien, para una cuenta profesional o educativa, selecciona "Autorizar" en "OneDrive para la Empresa (usuario único)". <u>Para nuestro caso se selecciona la opción B</u>.

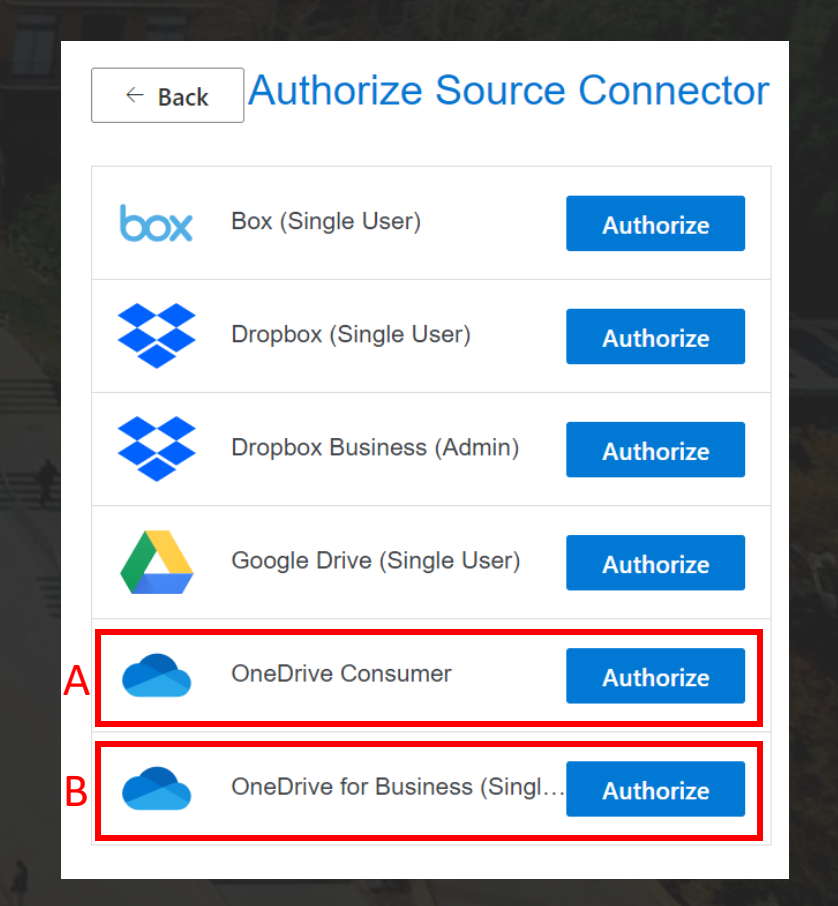

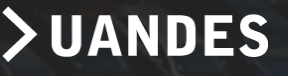

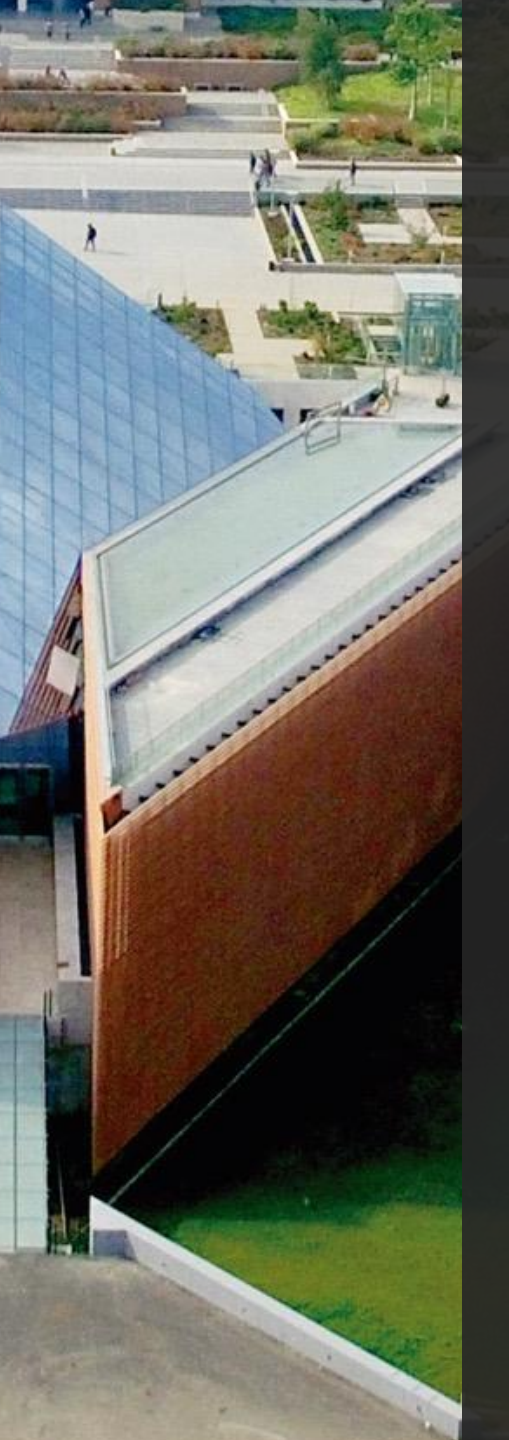

5. Inicia sesión con tu cuenta de Microsoft o con la cuenta que usas con la escuela para autorizarla como ubicación de origen. Revisa y selecciona los archivos y carpetas que deseas mover. Ten en cuenta que todos los archivos y carpetas del directorio que selecciones se moverán.

| Step 1: Select source                                                                                        | Step 2: Select destination             | Colort - Course and Destination to start                                                            |  |  |  |
|----------------------------------------------------------------------------------------------------|----------------------------------------|----------------------------------------------------------------------------------------------------|--|--|--|
|                                                                                                    |                                        | Select a Source and Destination to start                                                            |  |  |  |
| Aplicaciones                                                                                                 | OneDrive for Business (Singl.   Manage | Please select a Source connector and then a Destination connector to begin migrating or backing up. |  |  |  |
| <ul> <li>Every file and folder in this sub directory will be copied,<br/>regardless of ownership.</li> </ul> | Authorize New Connector                |                                                                                                    |  |  |  |
| Documento 1.docx                                                                                             |                                        |                                                                                                    |  |  |  |
| Libro.xlsx                                                                                                   |                                        |                                                                                                    |  |  |  |
|                                                                                                    |                                        |                                                                                                    |  |  |  |
|                                                                                                    |                                        |                                                                                                    |  |  |  |
|                                                                                                    |                                        |                                                                                                    |  |  |  |
|                                                                                                    |                                        |                                                                                                    |  |  |  |
|                                                                                                    |                                        |                                                                                                    |  |  |  |
|                                                                                                    |                                        |                                                                                                    |  |  |  |
|                                                                                                    |                                        |                                                                                                    |  |  |  |
|                                                                                                    |                                        |                                                                                                    |  |  |  |
|                                                                                                    |                                        |                                                                                                    |  |  |  |
|                                                                                                    |                                        | Σμανη                                                                                               |  |  |  |
|                                                                                                    |                                        | / UAND                                                                                              |  |  |  |

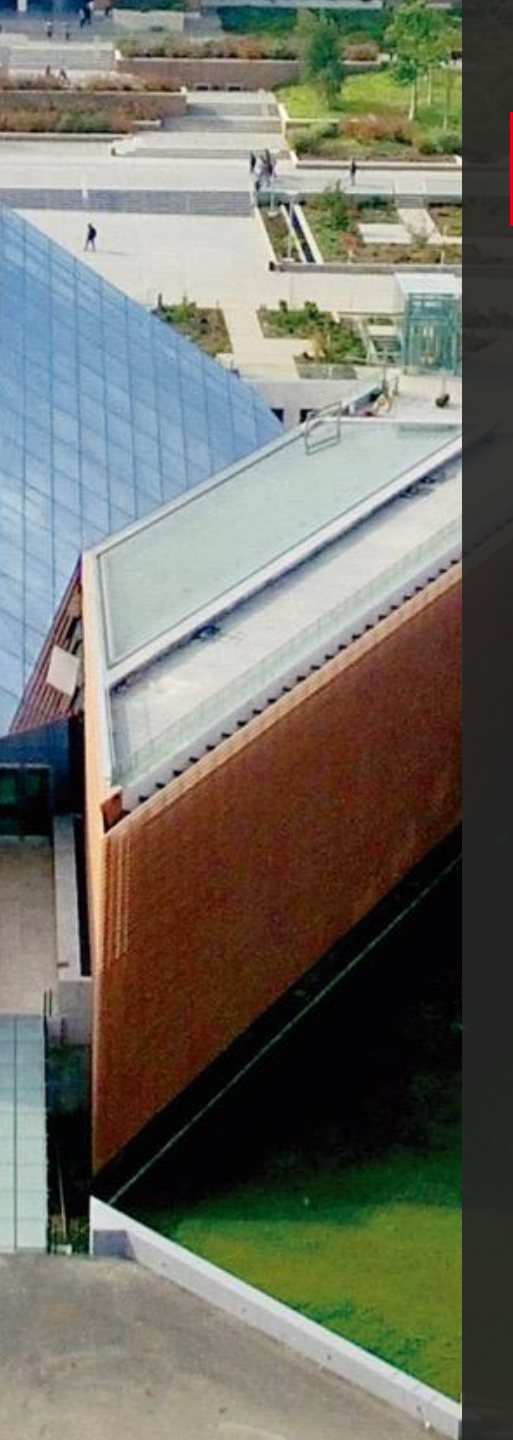

6. Para elegir la ubicación a la que se moverán los archivos, haz clic en "Autorizar Nuevo Conector" en "Paso 2: Seleccionar destino".

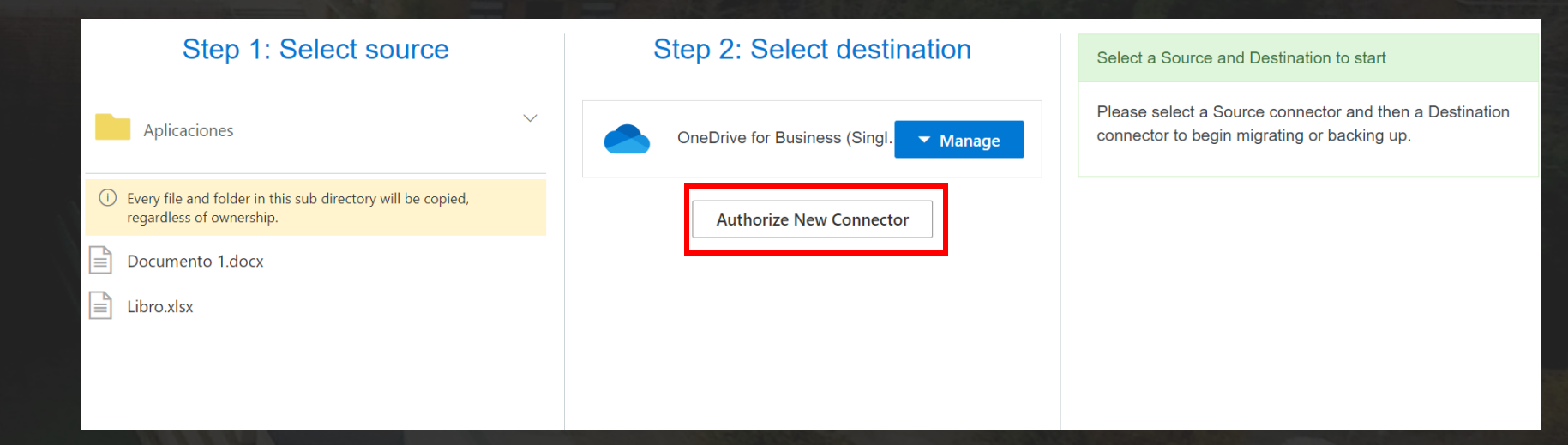

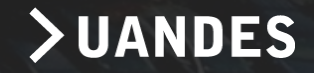

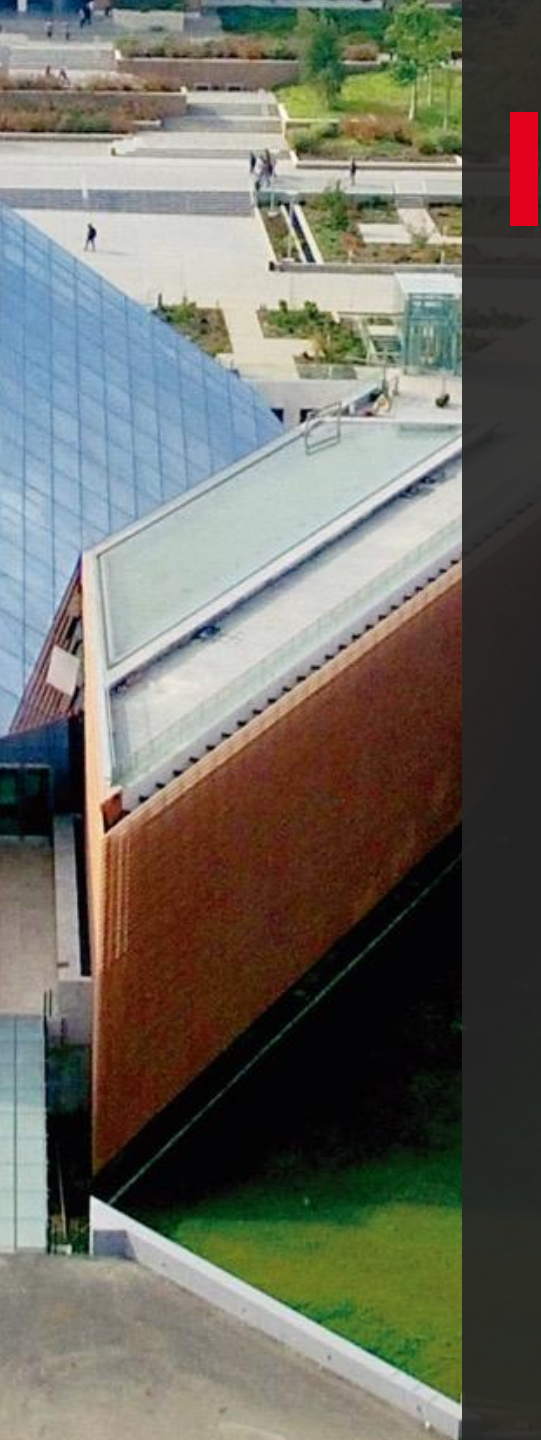

7. En la página siguiente, selecciona "Autorizar" junto a la Cuenta de Microsoft a la que deseas mover los archivos.

a) "Consumidor OneDrive" si es tu cuenta personal de Microsoft.
b) "OneDrive para la Empresa" si es cuenta de trabajo o escuela.

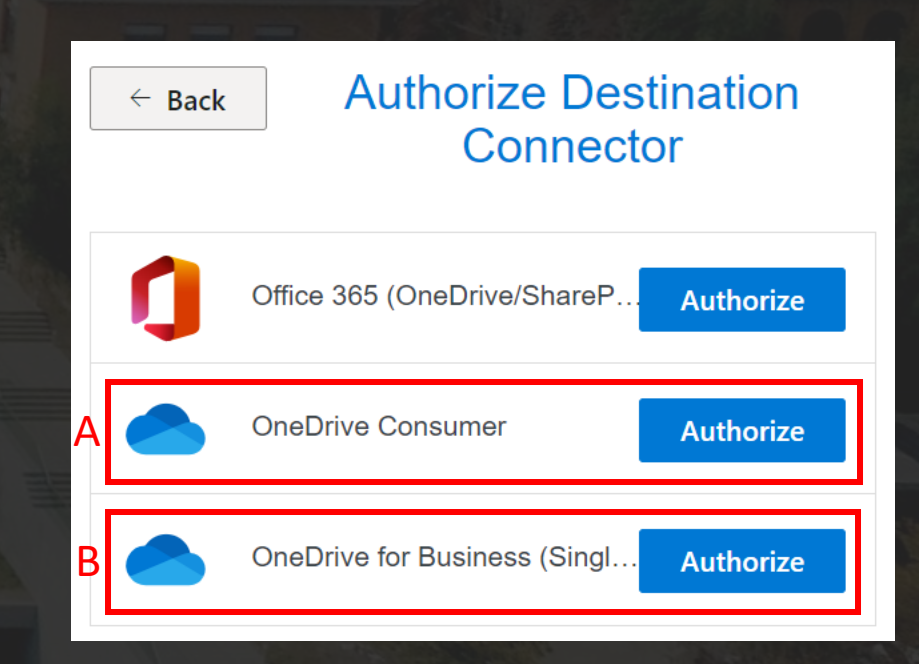

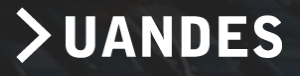

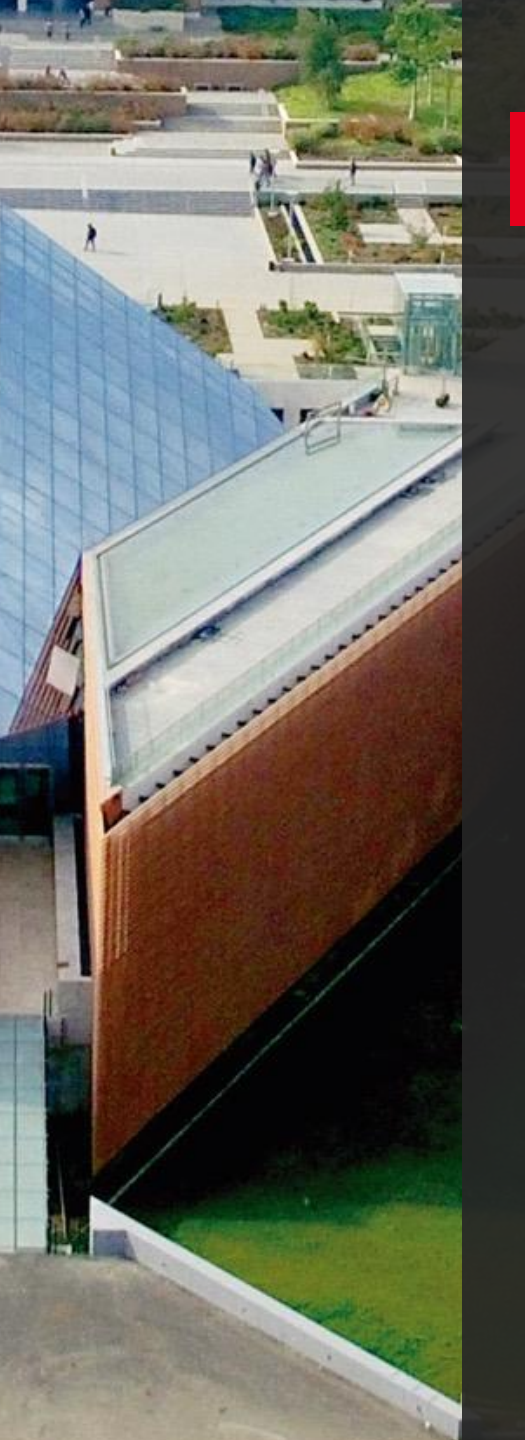

8. Selecciona una carpeta existente a la que moverás los archivos o selecciona "Crear carpeta" si quieres una nueva carpeta para tus documentos.

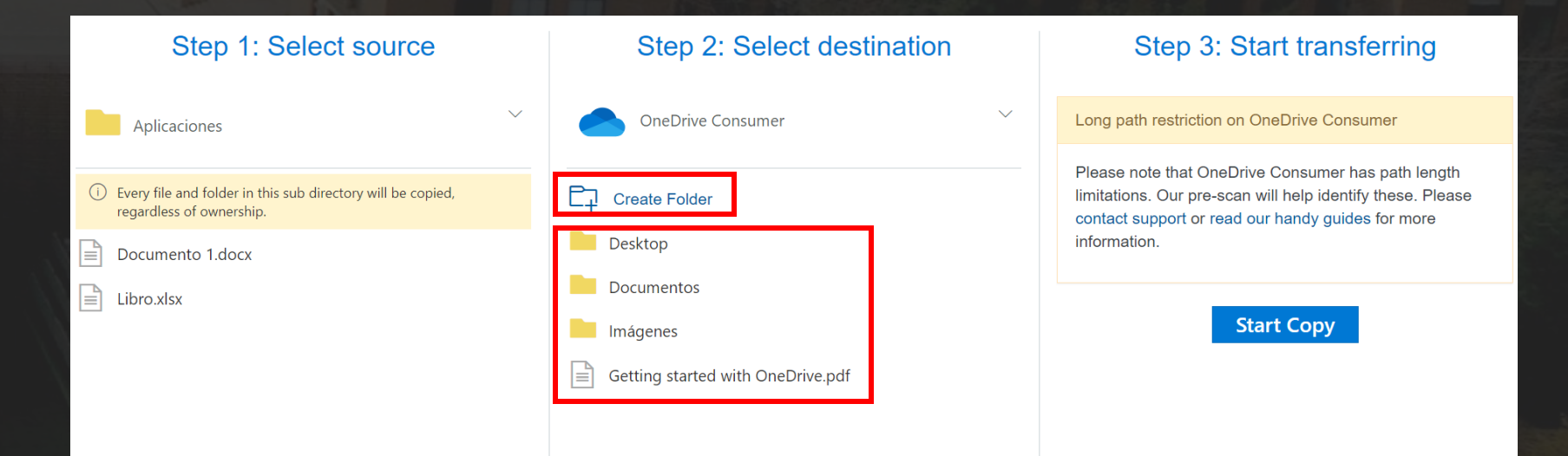

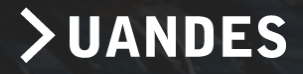

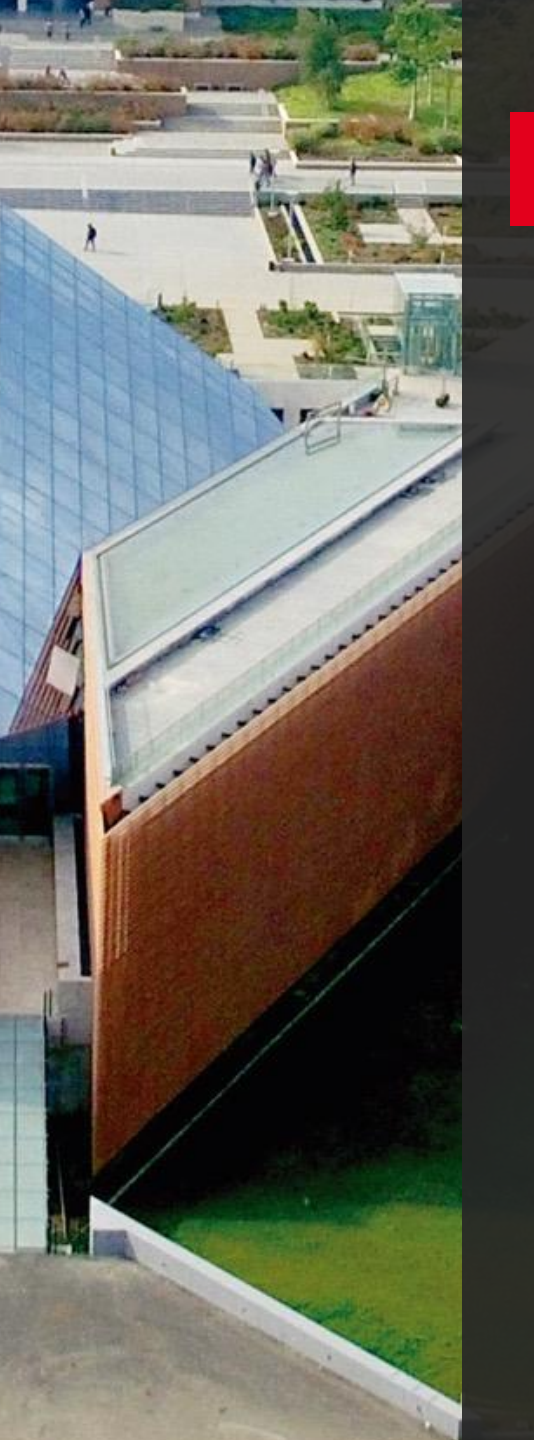

9. En "Paso 3: Empezar a transferir", selecciona "Iniciar copia". Mover <u>transfiere</u> <u>una copia de los archivos</u> escolares a tu cuenta de Microsoft personal.

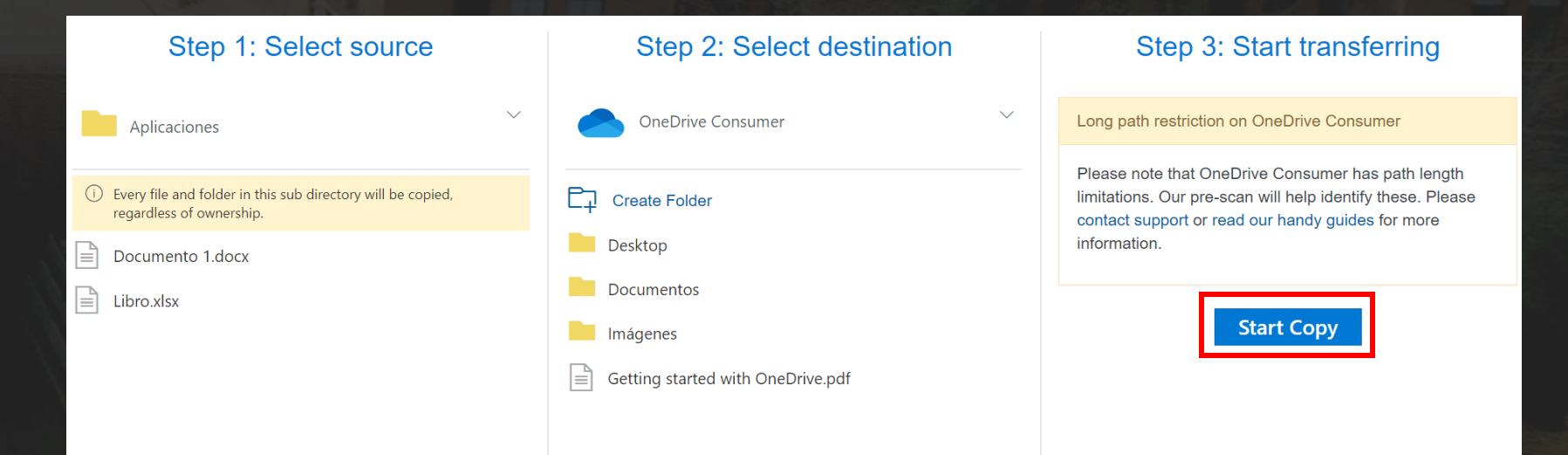

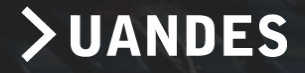

10. Si quieres ver más información sobre la transferencia, revisa los datos en "Transferir". Por ejemplo, si tienes archivos omitidos, selecciona el número de archivos de la columna y revísalos.

| Normal Transfers $\checkmark$                                                            |                      |                      |             |                      |                     |                 |                        |                    | 慾 Migration    | Actions $\checkmark$ |
|------------------------------------------------------------------------------------------|----------------------|----------------------|-------------|----------------------|---------------------|-----------------|------------------------|--------------------|----------------|----------------------|
| Transfers(1 / 1)                                                                         |                      |                      |             |                      | Files               |                 | Data                   |                    |                |                      |
| 0<br>New                                                                                 | 0<br>Running         | <b>1</b><br>Complete | 0<br>Issues | <b>O</b><br>Failures | 2<br>Complete       | 0<br>Issues     | 17.<br>Comple          | 325 KB             | 0 Bytes        |                      |
| 1 transfer selected   <b>OneDrive for Business (Single User)</b> to <b>OneDrive Cons</b> |                      |                      |             |                      | sumer               |                 | User Actions $ 	imes $ | Scan 1 Trans       | fer Rerun 1    | Transfer             |
| Active F                                                                                 | ilters (learn more): |                      |             |                      |                     |                 |                        |                    |                |                      |
| <b></b>                                                                                  | Status Source Path   |                      | Destinatic  | n Path               | Files<br>Successful | Files<br>Failed | Files<br>Skipped       | Data<br>Successful | Data<br>Failed |                      |
| 0                                                                                        | (i) Success          | /Aplicaciones        |             | umentos              | 2                   |                 |                        | 17.325 KB          | 17.325 KB      |                      |

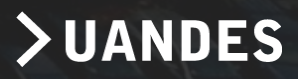

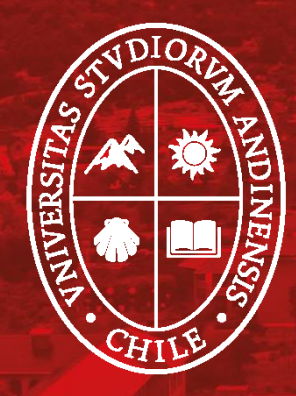

# Universidad de Ios Andes